# Plaque affichage herbes aromatiques

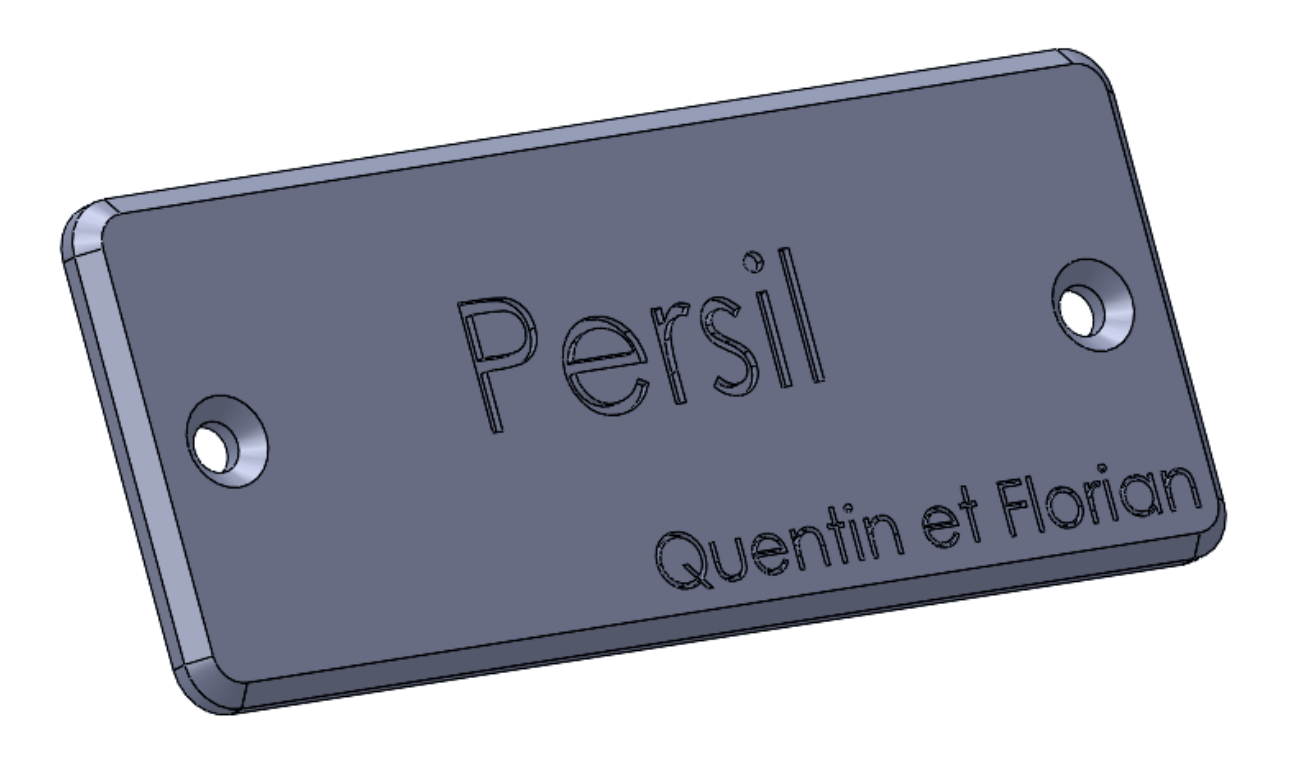

N'oubliez pas de sauvegarder régulièrement votre travail !

#### Créer un nouveau document de pièce

Pièce

Cliquez sur l'icône **Nouveau** ou sur **Fichier**, **Nouveau**.

Cliquez l'icône **Pièce** 

Cliquez sur OK.

## Création du volume

#### Créer une esquisse

Cliquez sur l'onglet <u>Esquisse</u>. Cliquez sur et cliquez sur <u>Plan de face</u>.

Partez de l'origine

pour esquisser le rectangle comme ci-dessous :

- 📒 🔛 🔍 🕶 Recherche Solic • M - O 丵 Convert Décaler Répétition linéaire d'esquiss er Réparer Feonisse 9.0.A A 80 Q Q 🗞 🕅 🗊 - 🗊 - 6r - 🕘 🎎 - 🍛 a × nar 3 si 1. Rectangle par son centre 2. Cotation 30 Modèle Etude de ent contrainte | Edition: Esquisse1 | 🖲 [ 🛛 🥥 96.72mm 0mm Total Edition d'éducation... Paque 3pp.docx ... Convergence - Mozi.... \* 😼 🔚 🕼 11/12/2015 🖿 Salar Outil Captur

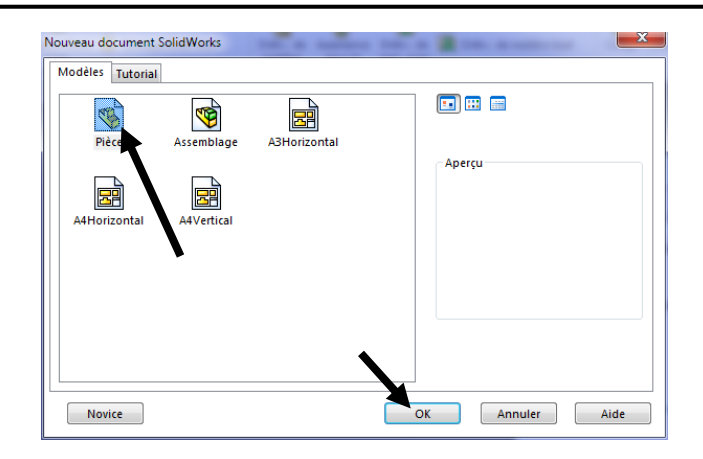

### TP DAO SolidWorks

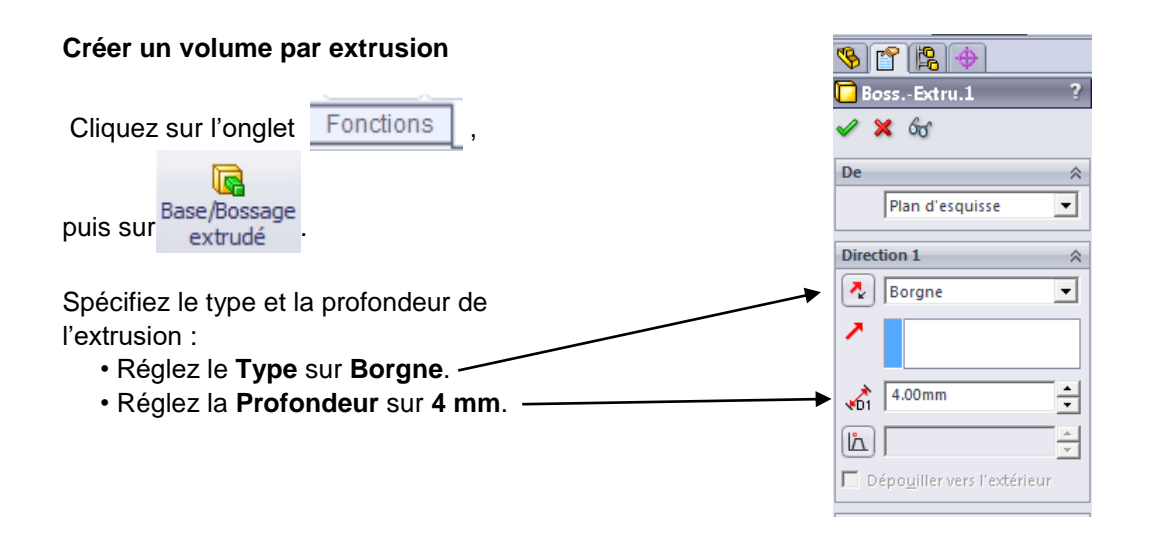

# Création des arrondis

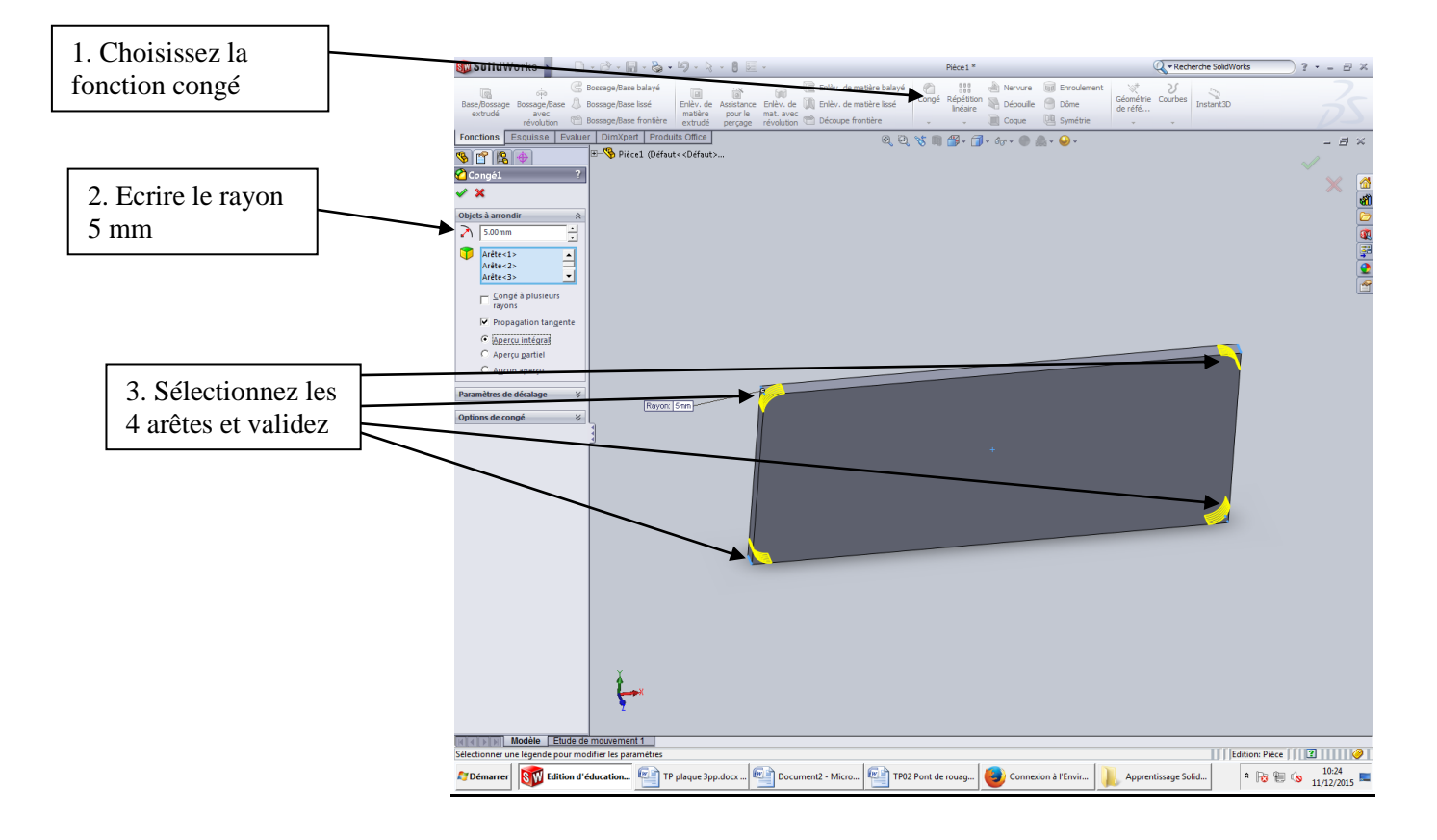

# Création du chanfrein

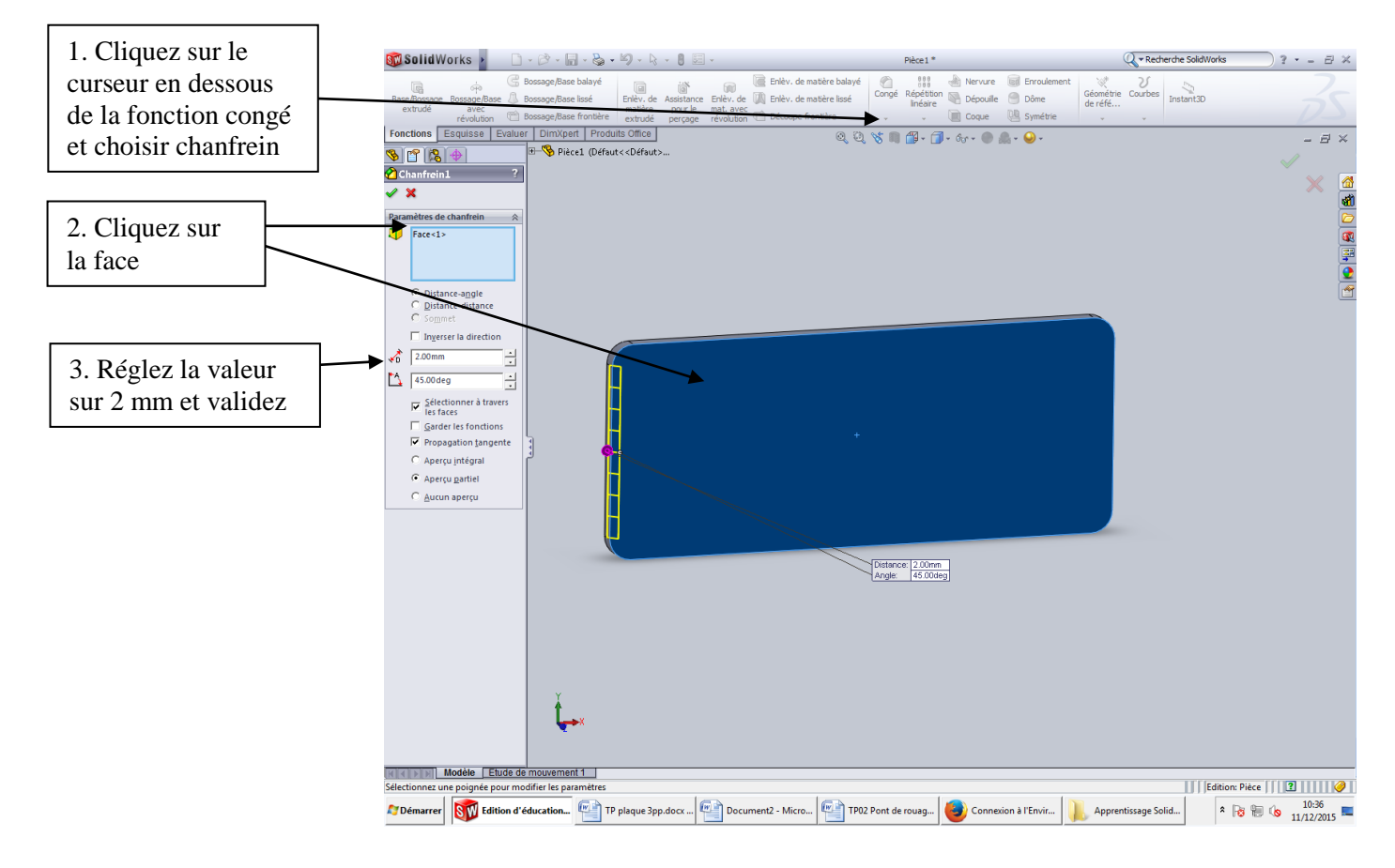

# Création des perçages

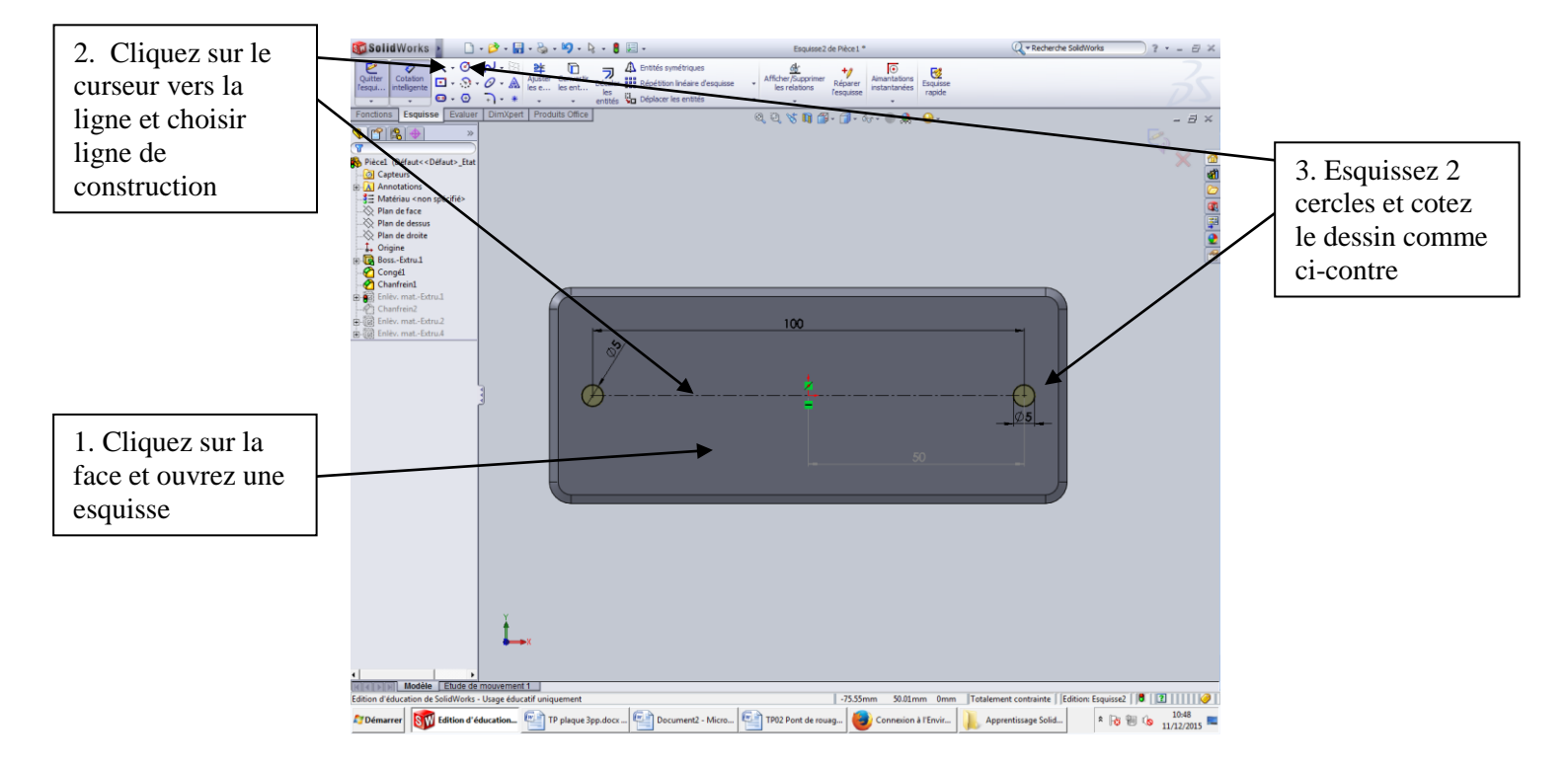

Plaque d'affichage herbes aromatiques - 4 / 6

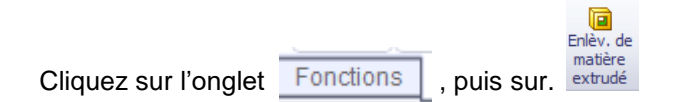

• Réglez le Type sur A travers tout

## Création des fraisures

Choisissez la fonction chanfrein et sélectionnez les perçages pour créer une fraisure comme ci-contre

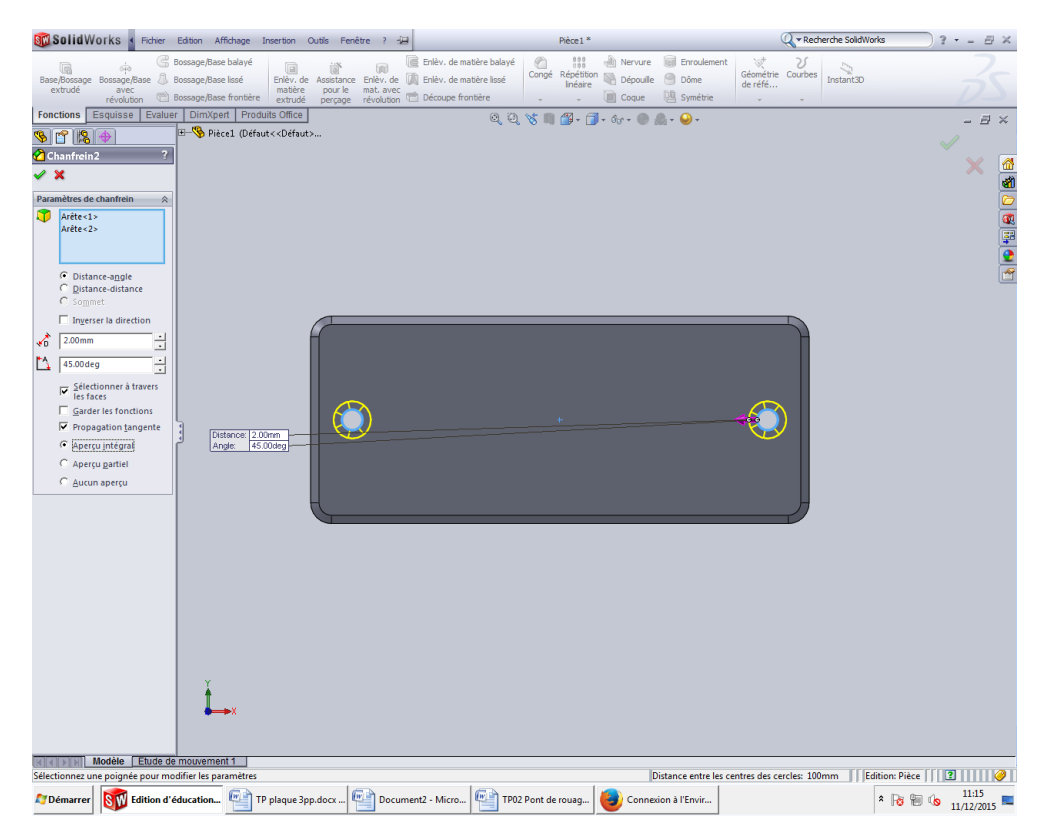

# Création des écritures

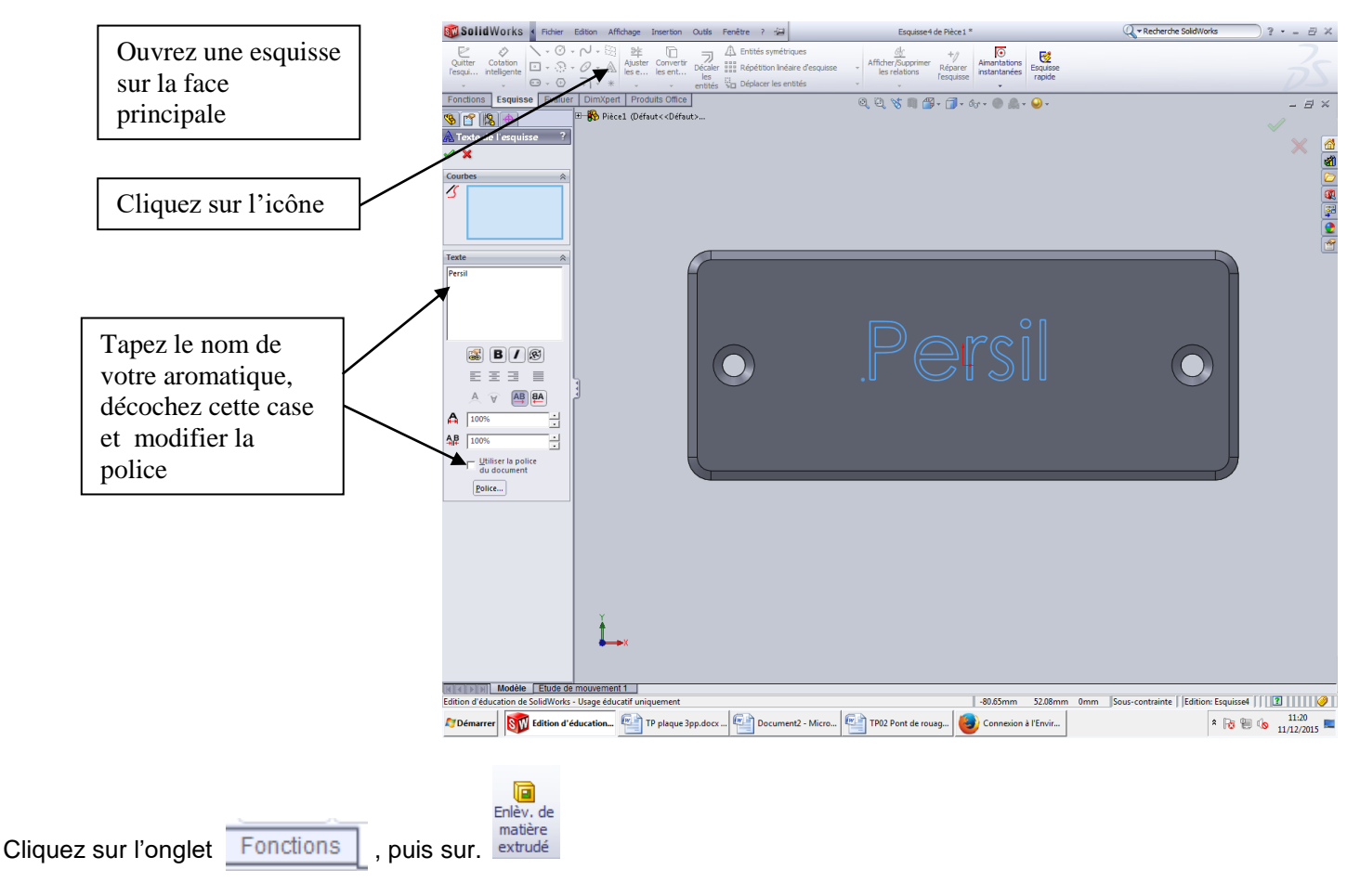

• Réglez le Type sur borgne et la profondeur sur 1 mm

# Refaire cette démarche en écrivant vos prénoms

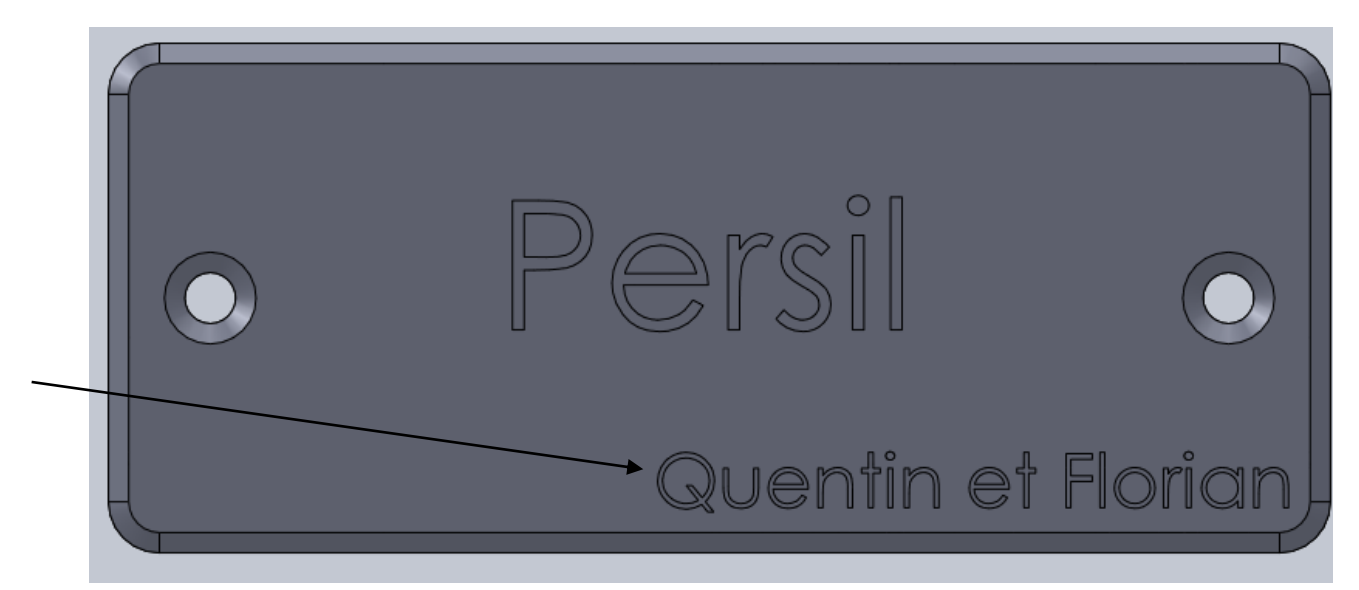

Enregistrez votre travail